# Configuration des paramètres DMZ pour SPA122

## Objectif

Une zone démilitarisée (DMZ) est une partie d'un réseau qui réside derrière un pare-feu mais qui reste ouverte au public. Une DMZ est utile pour les serveurs de messagerie et Web. En raison de la protection par pare-feu, un administrateur peut restreindre l'accès à certains services et ports de la DMZ à partir du LAN et du WAN. En raison de la séparation de la DMZ du LAN normal, un compromis dans la sécurité de la DMZ ne signifie pas qu'il y a un problème de sécurité du LAN. L'objectif de cet article est d'activer et de configurer les paramètres DMZ (Demilitarized Zone) sur le périphérique SPA122.

## Périphériques pertinents

·SPA122

### Version du logiciel

•v 1.1.0

### Paramètres DMZ

Étape 1. Connectez-vous à l'utilitaire de configuration Web et choisissez **Network Setup > Application > DMZ**. La page *DMZ* s'ouvre :

| DMZ                          |
|------------------------------|
| DMZ Setting                  |
| Status: O Enabled O Disabled |
| Private IP: 0 . 0 . 0 . 0    |
| Submit Cancel                |
| DMZ                          |
| DMZ Setting                  |
| Status:                      |
| Private IP: 0 . 0 . 0 . 0    |
| Submit Cancel                |

Étape 2. Cliquez sur la case d'option Enabled pour activer le paramètre DMZ sur le

périphérique à partir du champ Status. L'état par défaut de la DMZ est défini sur Disabled (Désactivé).

| DMZ                          |
|------------------------------|
| DMZ Setting                  |
| Status: 💿 Enabled 🔘 Disabled |
| Private IP: 192 . 0 . 2 . 2  |
| Submit Cancel                |

Étape 3. Saisissez l'adresse IP locale du périphérique accessible dans la zone DMZ dans le champ Private IP.

Étape 4. Cliquez sur **Submit** pour enregistrer vos paramètres ou cliquez sur **Cancel** pour abandonner les entrées non enregistrées.